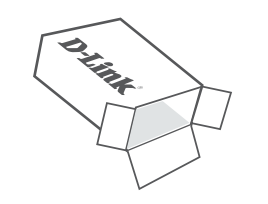

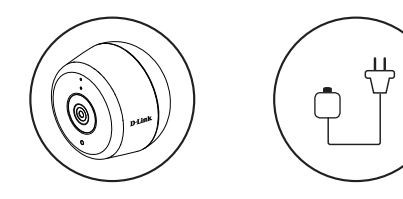

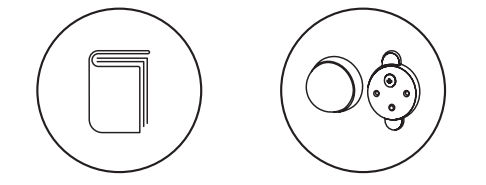

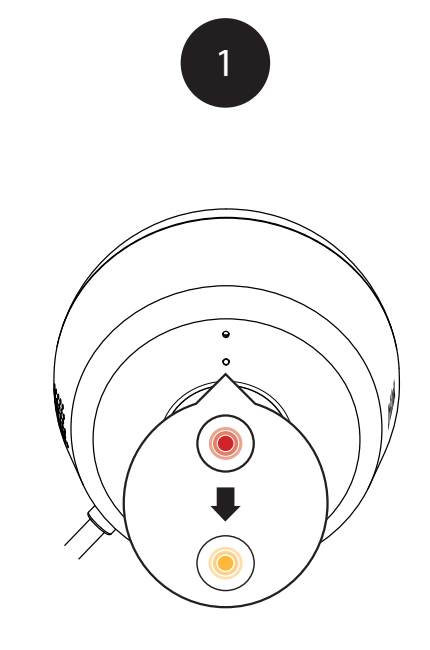

Plug the included USB Power Adapter into the back of the camera. Wait until the LED at the front changes from red to blinking orange.

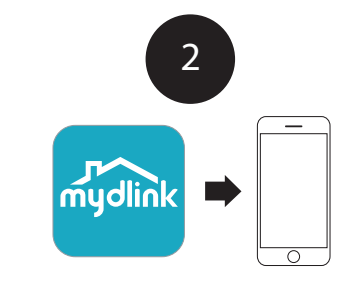

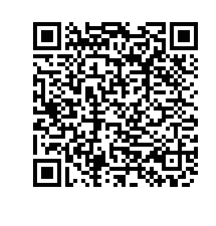

Download on the App Store

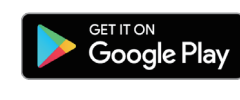

To download and install the **mydlink** app on your mobile device, scan the QR code above for your Android or iOS device.

#### Note: This product is NOT COMPATIBLE with mydlink Lite or mydlink+ apps.

If you are an existing mydlink Lite user, sign in to the new app with the same username and password and your existing cameras will appear in the new app.

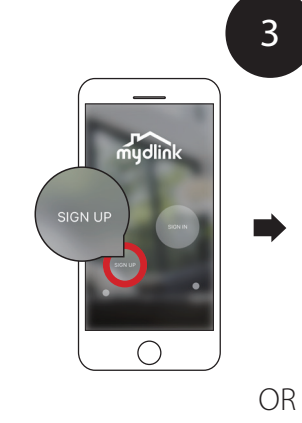

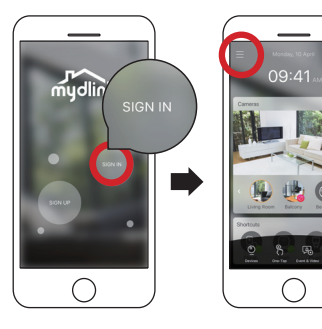

New users: Tap **Sign Up** to register for a mydlink account, then tap **Add a Device** to install your camera. Existing users: Sign In using your mydlink account and tap the icon at the top left, then tap **Add a Device** to start the setup wizard.

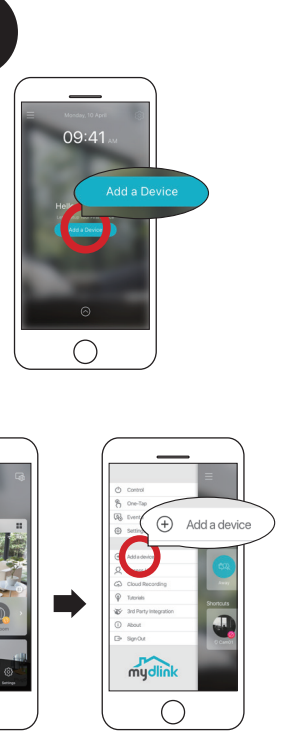

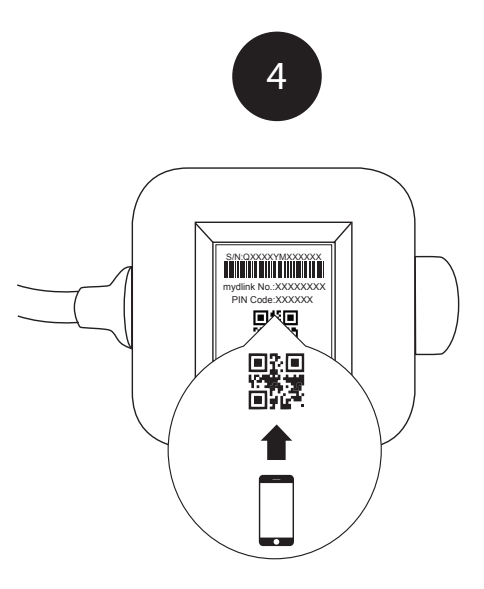

When asked to scan the QR code, use the code found on the bottom of the adapter. Repeat steps 1 through 4 to set up additional cameras.

Note: The QR and pin code on the bottom of the adapter is unique to the camera itself. Please be sure to scan each camera individually during set up.

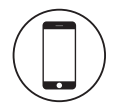

#### Minimum Requirements

- To install this product, you will need:
- 802.11n/g wireless router
- Internet connection
- A mobile device with Bluetooth 4.0 is required for setup.
- The latest version of the mydlink app from your operating system's application store.
- The mydlink app is available for iPhone, iPad and Android<sup>™</sup> devices. Please refer to the mobile app's store page to check whether your device is compatible.
- An e-mail account (required to register for mydlink service)

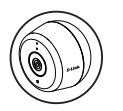

# Camera LED Information

| LED Indicative | Color  | Status   | Description              |
|----------------|--------|----------|--------------------------|
| Link/Act/Power | Green  | On       | Get IP Setup complete    |
|                |        | Blinking | Live streaming           |
|                | Red    | On       | Power on Factory reset   |
|                |        | Blinking | F/W upgrading / Recovery |
|                | Orange | On       | Bluetooth on             |
|                |        | Blinking | Bluetooth Setting        |

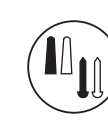

# Camera Mounting instructions

- 1. Place the baseplate at the desired location, assuring that it is at least 20cm from the ceiling. Make sure the screw is facing up and the holes are level. Use a pencil to mark the holes.
- 2. Using a 6 mm drill bit, drill two 25 mm deep holes over the pencil marks. For a plaster, drywall, or concrete wall, insert the plastic anchors to support the screws first.
- 3. Place the baseplate over the holes. Use the supplied screws to attach the baseplate to the wall
  - (3)

6

- 8

. .

(2)

- 4. Align the large top screw with the largest hole (4) on the snap mount. Slide the mount down to lock into place.
- 5. Attach the back of the camera to the mount. Adjust the angle as desired.

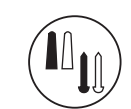

### Power Supply Mounting instructions

- 6. Place the baseplate at the desired location. assuring that it is placed where close enough for the cord to reach a power outlet. Make sure the release tab facing up. Use a pencil to mark the holes.
- 7. Using a 6 mm drill bit, drill two 25 mm deep holes over the pencil marks. For a plaster, drywall, or concrete wall, insert the plastic anchors to support the screws first.
- 8. Place the baseplate over the holes. Use the supplied screws to attach the baseplate to the wall
- 9. Align the power supply with the baseplate. Press towards the wall to snap into place.
- 10. Connect the USB cable from the camera to the power supply. Plug the power supply into the power outlet.
  - Note: Both power cords can be used both indoors and out.

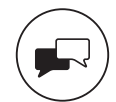

#### Support

auestions, visit:

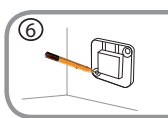

8

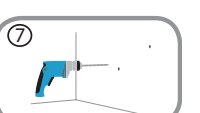

F

For technical support, call:

1-877-453-5465 (USA) or 1-800-361-5265 (CAN)

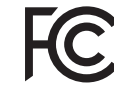

# Notice

This device complies with Part 15 of the FCC Rules. Operation is subject to the following two conditions:

(1) this device may not cause harmful interference, and (2) this device must accept any interference received, including interference that may cause undesired operation.

> Version 1.01 (CA EN) 90x130 November 20, 2018

Copyright ©2018 All rights reserved. D-Link and the D-Link logo are registered trademarks of D-Link Corporation or its subsidiaries. Product specifications, size and shape are subject to change without notice, and actual product appearance may differ from that depicted on the packaging. Visit dlink.com for more details.

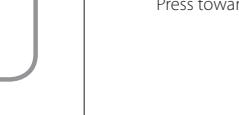

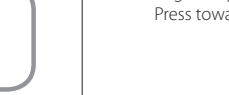

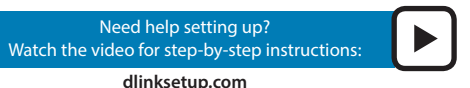

For additional support resources and frequently asked

support.dlink.com (USA) or support.dlink.ca (CAN)

# Full HD Outdoor Wi-Fi Camera

# Ouick Start Guide

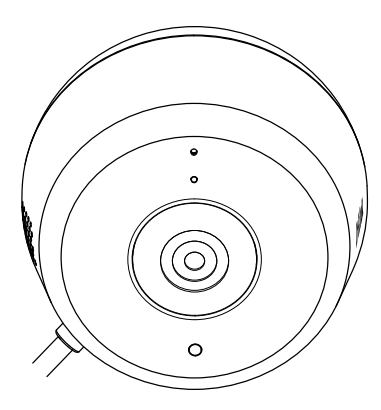

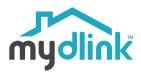

DCS-8600LH